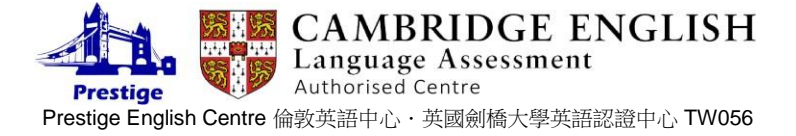

# 簡易7步驟

(?) Help

#### 1. 請到以下網址: <u>https://candidates.cambridgeenglish.org/Members/Login.aspx</u>

查詢成績必須先登錄考生資訊。請按網頁上的 "Register" 鍵 (下圖箭頭 A)。

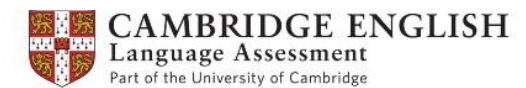

## Candidate Website

#### Welcome to the Results Service for Candidates

This website offers you the quickest way to access your results. By registering for the Results Service, you will be notified by email as soon as your results are released.

| Register                                                                                                    | Log in                         |
|----------------------------------------------------------------------------------------------------|--------------------------------|
| To use this service, please register by clicking the Register button and complete the registration form. For support in completing the registration form, please click Here | (123) ID Number: What is this? |
| For other general questions regarding the results service, select the Help link <u>Here</u>                                                                                 | C-m Password:                  |
| If you enter the wrong password more than three times, you will not be able to log on for 30 minutes.                                                                       | Forgotten your password?       |

## 2. 網頁會跳至資訊登錄頁面(如下圖),請依序填寫:

- a. ID Number (准考證上之 ID 號碼, 3 至 6 個號碼)。(請妥善記下此密碼,步驟 7.會再次使用)
- b. Secret Number (准考證上之 Secret 號碼, 4 個號碼)
- c. 您的電子郵件信箱 (登錄成功通知信將會寄到此信箱;成績可查詢時會寄信通知)
- d. 輸入您登入查詢成績時欲使用的密碼。(請妥善記下此密碼,步驟 7.會再次使用)
  ※請注意,密碼需內含6個英文字母(含以上)與2阿拉伯數字(含以上)之組合。
- e. 再次確認您登入**查詢成績時欲使用的密碼**。

| Register                       |                                                         |
|--------------------------------|---------------------------------------------------------|
| ID Details                     |                                                         |
| ( <sup>323</sup> ) ID Number:  | a. What is this? ?                                      |
| Secret Number:                 | b. What is this? ?                                      |
| Contact Details                |                                                         |
| 🖂 Email Address:               | <b>C.</b>                                               |
| Password Details               |                                                         |
| Passwords must have a numbers. | t least 8 characters, made up of letters and at least 2 |
| Om Enter Password:             | <b>d.</b>                                               |
| Om Confirm Password:           | e.                                                      |

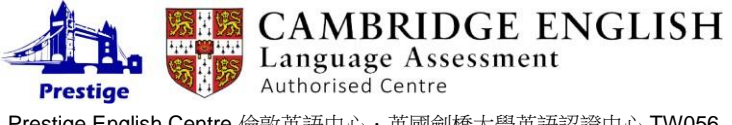

Prestige English Centre 倫敦英語中心·英國劍橋大學英語認證中心 TW056

### 3. 請在 lagree to the terms of use 處標選(如下圖箭頭指處)。

| Ten   | This<br>Scho<br>depa<br>Synd<br>Cam<br>Road<br>Kingo | website is pro-<br>lars of the Un<br>lartments Univer<br>licate (also k<br>bridge English<br>l, Cambridge,<br>dom. | ovided l<br>iversity<br>ersity of<br>nown as<br>Languag<br>, Camb | by the Cha<br>of Cambrid<br>Cambridge<br>s Cambridg<br>ge Assessm<br>ridgeshire, | ncellor, Maste<br>ge acting thro<br>e Local Exami<br>ge Assessmer<br>ent, based at<br>CB1 2EU, | ers and<br>ough its<br>inations<br>nt) and<br>: 1 Hills<br>United | < > |
|-------|------------------------------------------------------|----------------------------------------------------------------------------------------------------|-------------------------------------------------------------------|----------------------------------------------------------------------------------|------------------------------------------------------------------------------------------------|-------------------------------------------------------------------|-----|
|       | Your                                                 | use                                                                                                    | of                                                                | the                                                                              | website                                                                                        | at                                                                | Ť   |
| 票選 ─→ |                                                      | I agree to the<br>I do not agree                                                                                   | e terms o<br>e to the i                                           | of use<br>terms of us                                                            | e                                                                                              |                                                                   |     |

4. 請在□內勾選,並按下「Submit」交件。

### Updates

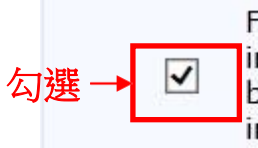

From time to time Cambridge English Language Assessment will send information by email. If you wish to receive these emails, please tick this box. Your data will not be used for any purposes other than those specified in the terms of use and will not be passed to any third party.

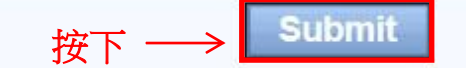

5. 接下來您會在剛剛指定的信箱內收到來自 cambridgeenglishonline 的登錄成功信,內容如下。 您無須作任何動作。

Dear Candidate,

Thank you for registering for the Cambridge English results service. As soon as your results are available you will receive an email to notify you that your results are ready.

Note: The email address that you used for registration will be used for faster results notification.

For help in accessing your results, go to <u>www.candidates.</u> <u>cambridgeenglish.org/Members/Help.aspx</u>

To access your results, you will need your ID number and your password. To request a password reminder, go to <u>www.candidates.</u> <u>cambridgeenglish.org/Members/ForgottenPassword.aspx</u>

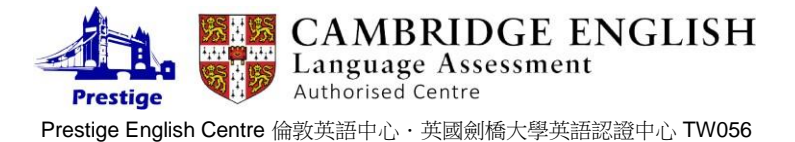

### 6. 在您的成績可被查詢時,您會在所指定的信箱內收到來自 cambridgeenglishonline 的一封

#### 查詢成績通知信(如下圖)。請按下連結(箭頭標示處)。

Your result for Cambridge English KET July 2014 is Dear 您的大名 now available to download at The Cambridge English Language Assessmen Candidate Website. This is a system generated email, please do not reply to this email. For any queries contact your Centre for further assistance. Any dissemination or copying of this email or attachments is strictly prohibited unless you are the intended recipient or are responsible for delivering the message to the intended recipient. If you have received this email in error, please let us know and then delete the original emails and any attachments. Emails are not secure and therefore Cambridge Assessment and OCR (Oxford Cambridge and RSA Examinations is a company limited by guarantee, registered in England, Registered office: 1 Hills Road, Cambridge CB1 2EU. Company number: 3484466 and an exempt charity) do not accept legal responsibility for the contents of this message. Any views or opinions CAMBRIDGE ENGLISH Language Assessment

Part of the University of Cambridge

## Candidate Website

#### Welcome to the Results Service for Candidates

This website offers you the quickest way to access your results. By registering for the Results Service, you will be notified by email as soon as your results are released.

#### Register

**7.** j

| To use this service, please register by clicking the Register button and complete the registration form. For | Register |
|----------------------------------------------------------------------------------------------------|----------|
| support in completing the registration form, please click $\underline{\mathrm{Here}}$                        |          |

For other general questions regarding the results service, select the Help link  $\underline{\text{Here}}$ 

If you enter the wrong password more than three times, you will not be able to log on for 30 minutes.

| ( <sup>)23</sup> ) ID Number: | 2         |         |         | _ |
|-------------------------------|-----------|---------|---------|---|
|                               | <b>a.</b> | What is | s this? | 2 |
| • Password:                   | b.        |         |         |   |
|                               |           | Γ       | Log in  |   |

(?) Help

按下

Forgotten your password?